## Como solicitar acesso ao código de fornecedor?

(COMO USAR O APLICATIVO MEUS CÓDIGOS DE FORNECEDOR)

**ETAPA UM:** Acesse **o aplicativo My Vendor Codes (Meus códigos de fornecedor)** usando <u>https://pgsupplier.vpn.pg.com/</u>. Digite suas credenciais do portal de fornecedor P&G.

| <b>P&amp;G</b> Suppliers |                                                                                                    | English 🔻     | 0    |  |  |
|--------------------------|----------------------------------------------------------------------------------------------------|---------------|------|--|--|
|                          |                                                                                                    |               |      |  |  |
| Log in                   | Sign up                                                                                             |               |      |  |  |
| Supplier                 | Portal Login                                                                                        |               |      |  |  |
| Username                 |                                                                                                    | Forgot userna | me?  |  |  |
| Enter you                | ır username                                                                                         |               |      |  |  |
| Password                 |                                                                                                    | Forgot passw  | ord? |  |  |
| Enter you                | ir password                                                                                         |               |      |  |  |
|                          |                                                                                                    | Log ir        |      |  |  |
|                          | Copyright © 2020 Procter & Gamble. All rights reserved.<br>Terms & Conditions   Privacy   AdChoices |               |      |  |  |

ETAPA DOIS: Clique no aplicativo My Vendor Codes (Meus códigos de fornecedor).

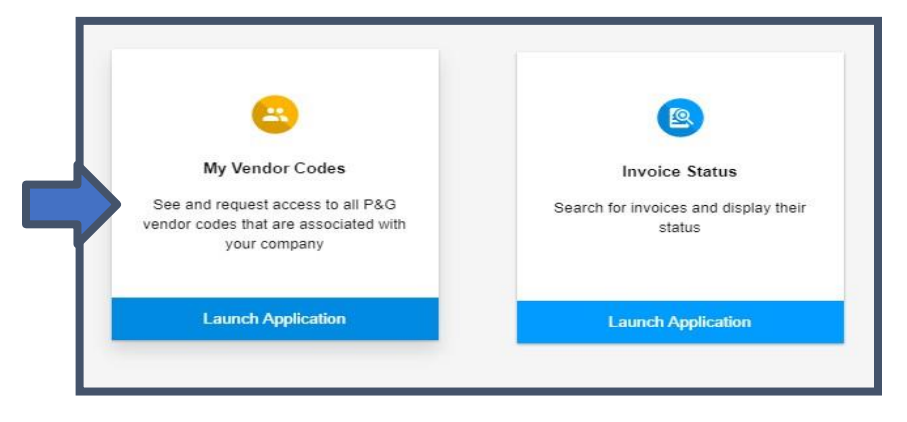

ETAPA TRÊS: Vá para a guia Códigos de outros fornecedores.

| My Vendor Codes                                                                   | Related Vendor Codes | Other Vendor Codes |  |  |  |
|-----------------------------------------------------------------------------------|----------------------|--------------------|--|--|--|
| * You can request access to view invoice and payment status for any other vendor. |                      |                    |  |  |  |
| Vendor code                                                                       |                      |                    |  |  |  |
| Enter an 8 digit number                                                           |                      |                    |  |  |  |
| A vendor code is found on a P&G order and typically starts with: 15, 20 or 10.    |                      |                    |  |  |  |
| Continue →                                                                        |                      |                    |  |  |  |

## ETAPA QUATRO: Insira o código do fornecedor. Clique em "Continue" (Continuar).

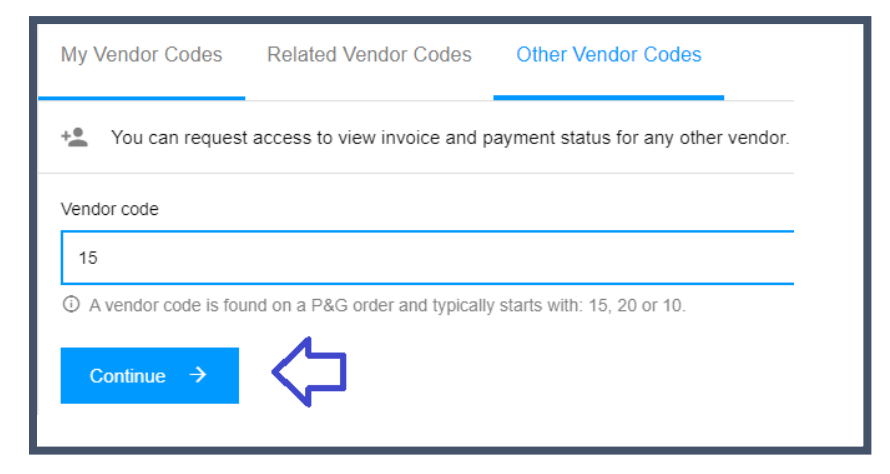

## ETAPA CINCO: Insira o nome do fornecedor

| My Vendor Codes                                                                  | Related Vendor Codes              | Other Vendor Codes |  |  |
|----------------------------------------------------------------------------------|-----------------------------------|--------------------|--|--|
| You can request access to view invoice and payment status for any other vendor.  |                                   |                    |  |  |
| Vendor code                                                                      |                                   |                    |  |  |
| 1:                                                                               |                                   |                    |  |  |
| ③ A vendor code is found on a P&G order and typically starts with: 15, 20 or 10. |                                   |                    |  |  |
| Company name                                                                     |                                   |                    |  |  |
| А                                                                                | .TD.                              |                    |  |  |
| ③ The company name                                                               | e for vendor code 15319328 starts | with ASI.          |  |  |
| Request Access                                                                   |                                   |                    |  |  |

**ETAPA SEIS:** Assinale a caixa de verificação do endereço de e-mail com o qual você solicitará acesso. <u>Não escolha</u> <u>um contato de e-mail com um travessão debaixo das notas, o que significa que o contato de e-mail é do VMD e não</u> <u>tem necessariamente um acesso ao portal do fornecedor.</u> Após escolher um contato de e-mail, clique em "Request Access" (Solicitar acesso). Seu colega será notificado por e-mail e receberá instruções sobre como fornecer acesso ao código do fornecedor.

| Request Access From |                         |                        |  |
|---------------------|-------------------------|------------------------|--|
|                     | Email                   | Notes                  |  |
|                     | bu*****@to*****em.co.jp | Ka** Ku**** (China)    |  |
|                     | ha*****@to*****em.co.jp | -                      |  |
|                     | ko****@to*****em.co.jp  | To** Mo**** (China)    |  |
|                     | t-****@to*****em.co.jp  | Se***** Ha**** (China) |  |
|                     | y-*****@to*****em.co.jp | Yu**** Ya***** (China) |  |
|                     |                         | Request Access         |  |

Aparecerá uma mensagem confirmando a solicitação para um acesso.

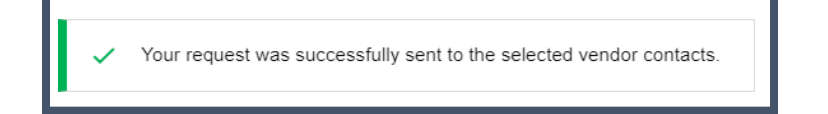